# Microsoft365 二段階認証方法の変更について

## 沖縄県立総合教育IT教育班R05資料

## 二段階認証(多要素認証)方法の変更

OpenメールアカウントでMicrosoft365ログインする際、不正ログイン(なりすまし)を防ぐため、 スマホ等を使った本人確認(二段階認証)を取り入れています。

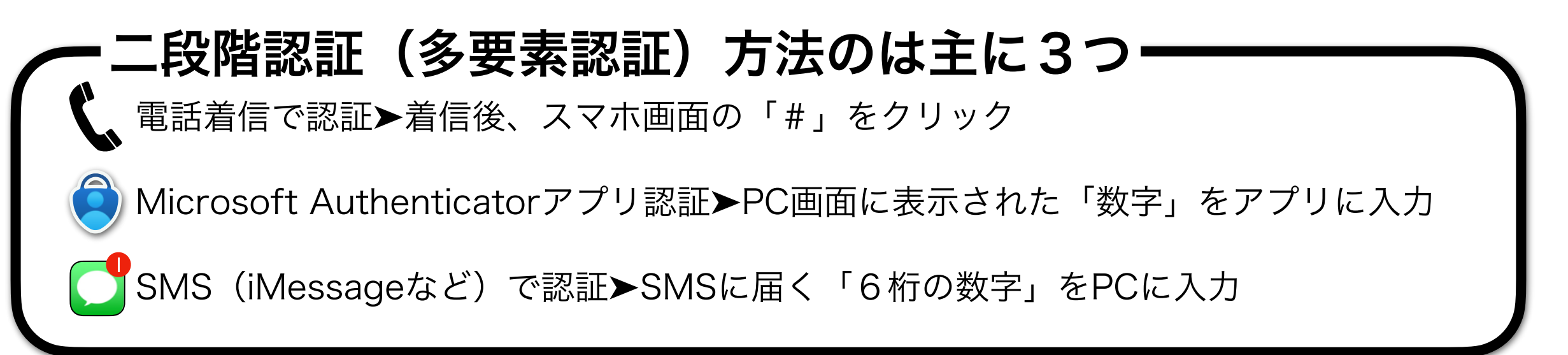

#### 二段階認証(多要素認証)追加設定方法

①ログイン後、右上のアカウントマネージャーで「**アカウントを表示**」をクリック

②「セキュリティ情報」をクリック

③セキュリティ情報画面で「+サインイン方法の追加」をクリック

④「方法を追加します」ダイアログで「V」アイコンをクリック

⑤認証方法(認証アプリ・電話)のいずれかをクリック ※電話の場合は日本(Japan)を選択します

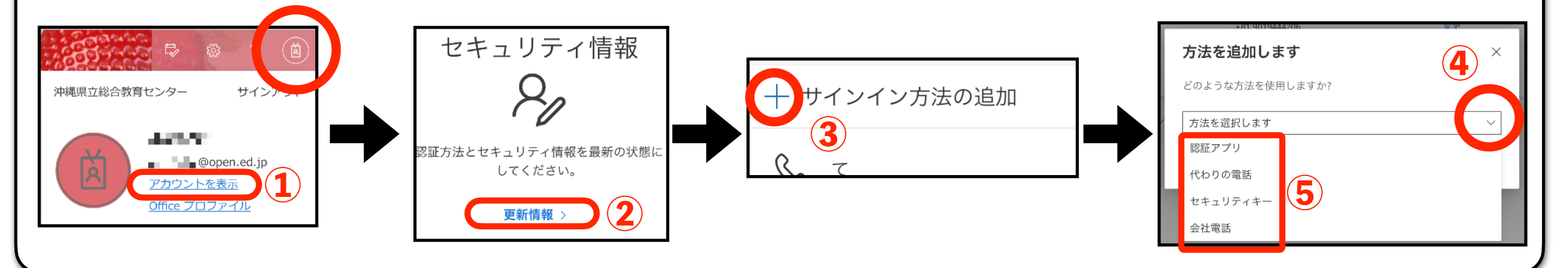

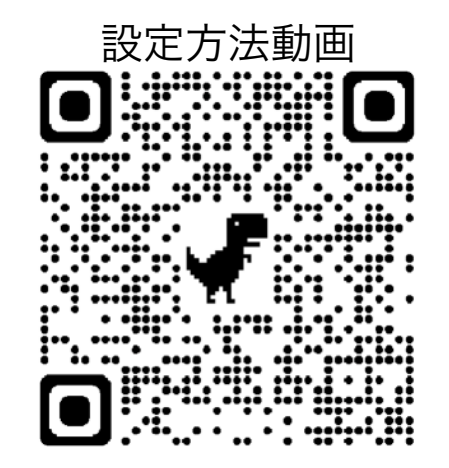

#### 機種変後、Microsoft Authenticatorアプリを再インストールせずに

アプリで二段階認証を設定する方法

①ログイン後、右上のアカウントマネージャーで「アカウントを表示」をクリック
②「セキュリティ情報」をクリック
③セキュリティ情報画面で「+サインイン方法の追加」をクリック
④「方法を追加します」ダイアログで「∨」アイコンをクリック
⑤認証方法(認証アプリ)をクリックし、「次へ」>「次へ」

※この設定は、電話番号を登録していることが前提です

⑦スマホ「学校または職場アカウント」をタップ
⑧スマホ「QRコードをスキャン」をタップ
⑨スマホでPC画面のQRコードをスキャン
⑩PCで「次へ」をクリック後、アプリにコードを入力

①PC画面「セキュリテイ情報」に「Microsoft Authenticator」の文字が表示されます

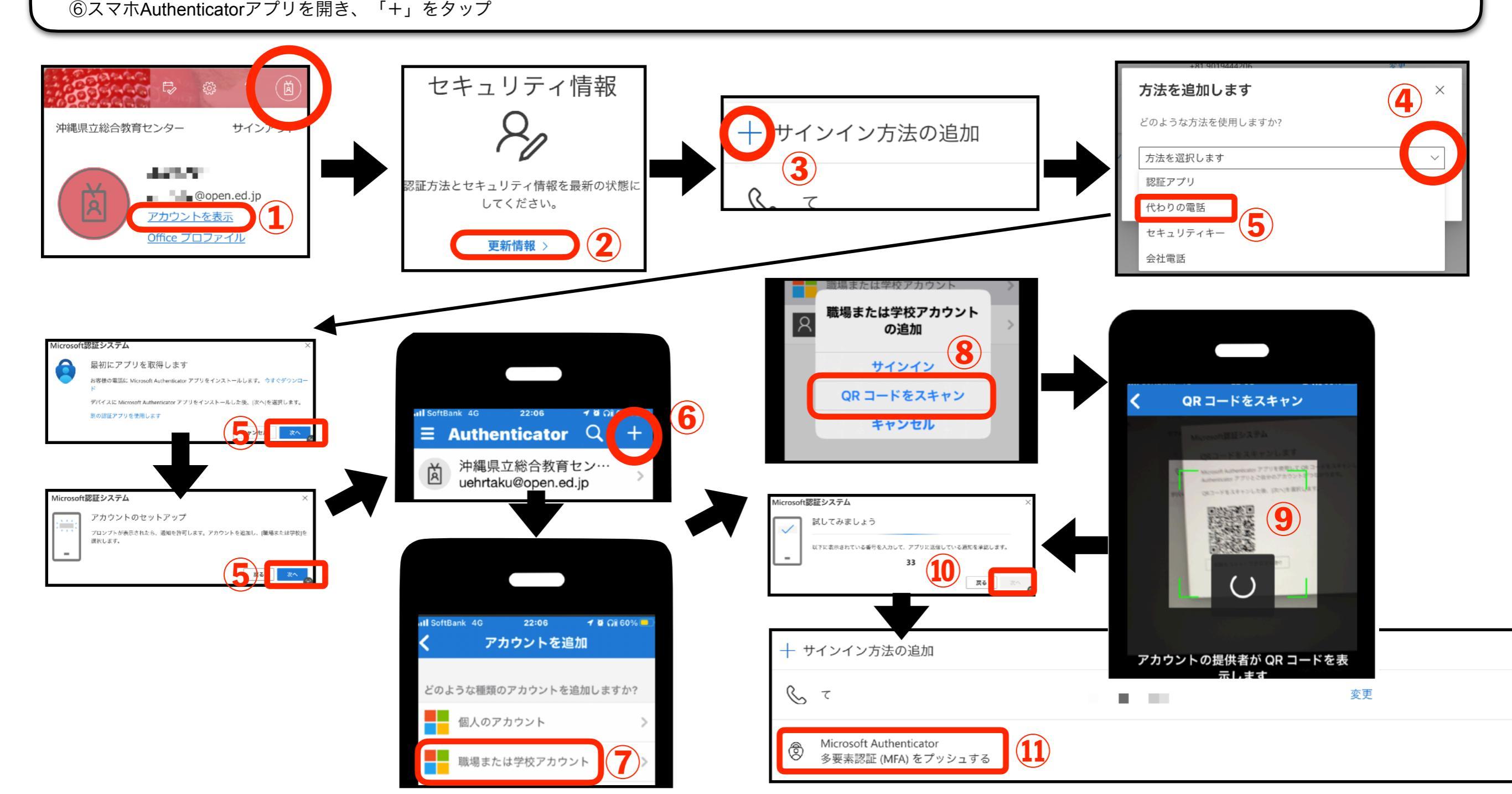